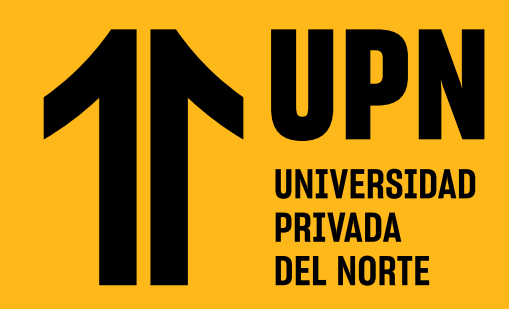

# ¿CÓMO INSTALAR LA APLICACIÓN BLACKBOARD LEARN ULTRA?

Ingresa a la tienda de aplicaciones de tu celular (Google Play Store para Android y
App Store para iOS). Busca Blackboard y presiona en Instalar.

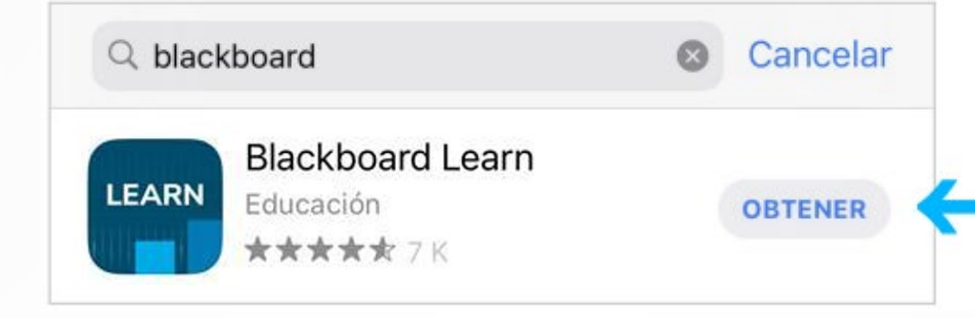

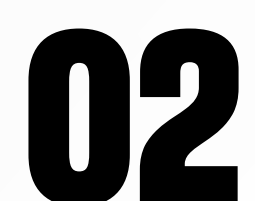

Una vez instalado, presiona en Abrir para **iniciar la aplicación.** 

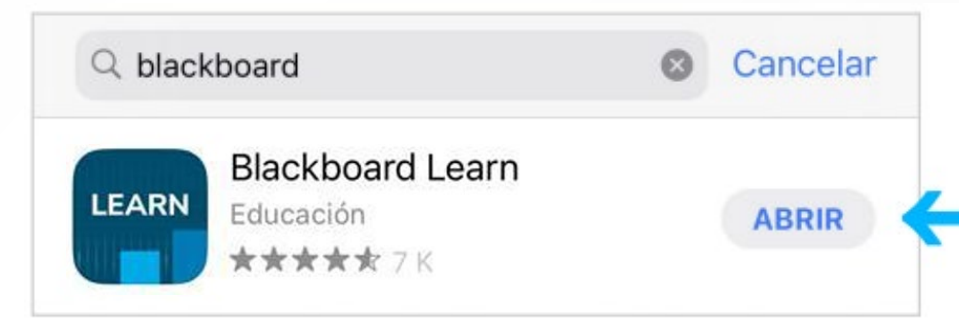

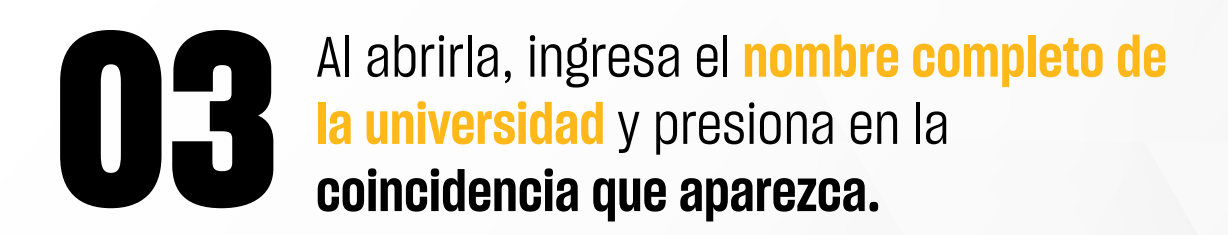

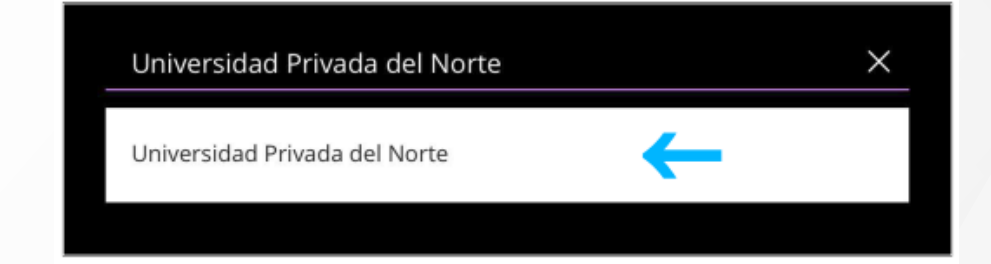

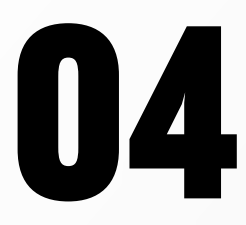

Ingresa tu **código de estudiante** y **contraseña.** Presiona en Iniciar sesión.

#### n00124356

Mantener la sesión iniciada

05

Cuando inicias la aplicación por primera vez, **podrás observar una pantalla de bienvenida.** Presiona en Skip para saltar los avisos e ingresa a la página principal.

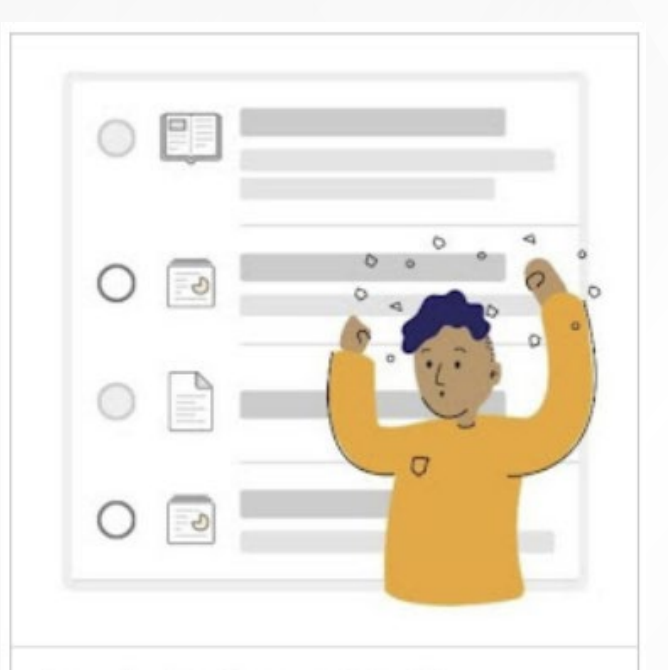

#### Introducing Progress Tracking

Keep track of where you are with your organization's content, assignments, and tests.

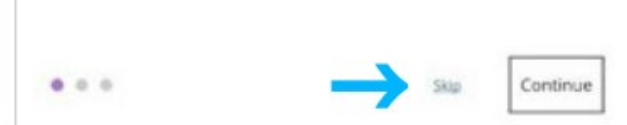

# 06

#### Podrás ver el Flujo de actividades.

Este panel es similar al de **Notificaciones**, que tienes disponible en la versión web de Blackboard. Para navegar entre las secciones presiona en Menú.

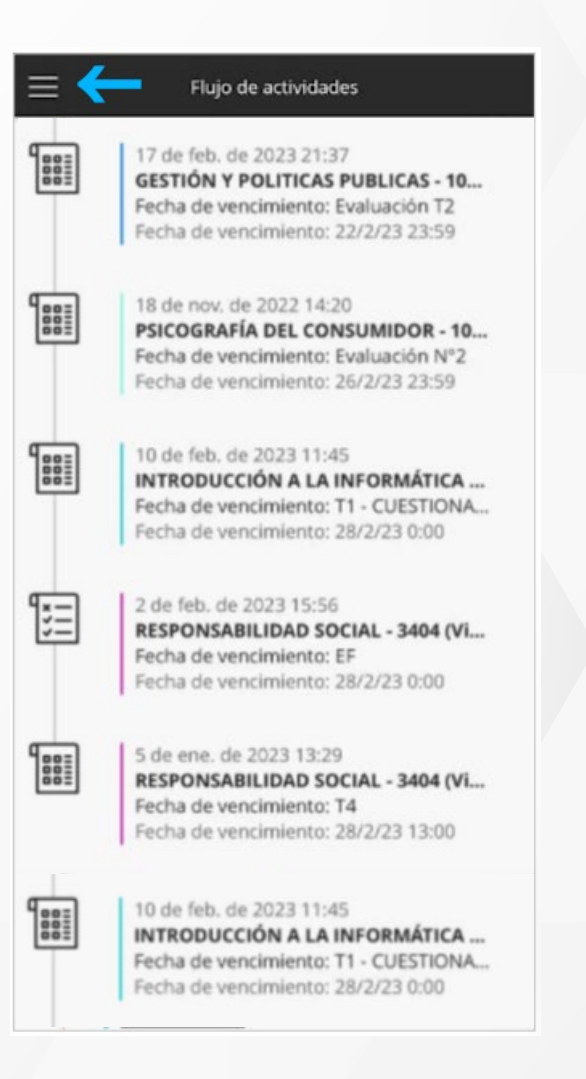

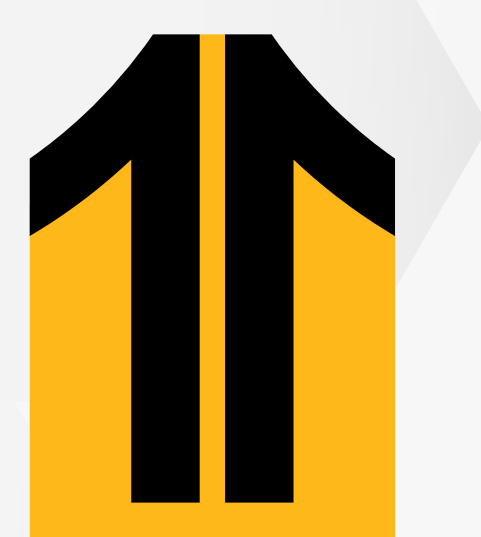

#### <mark>¡Listo!</mark> Ya instalaste

 $\mathbf{0}$ 

Blackboard para móviles. En la aplicación podrás ver los contenidos de tus cursos, revisar actividades, calificaciones, entre otras secciones.

| Caract                 |                 |            |          |
|------------------------|-----------------|------------|----------|
| 🐙 Orga                 | nización        |            | >        |
| 🗐 Califi               | Calificaciones  |            |          |
| 🚊 Instit               | 🚊 Institución   |            |          |
| 🕑 Herr                 | Herramientas    |            |          |
| Mensajes               |                 |            | >        |
| <ul><li>Conf</li></ul> | 🔅 Configuración |            | >        |
| E Comentarios          |                 |            | >        |
| Flujo de activi        | Curso           | Calendario | •<br>Más |

## ¿Tienes alguna consulta o incidente técnico en el Aula Virtual Blackboard?

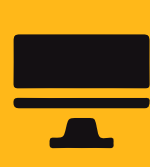

Revisa todas las guías y tutoriales disponibles en nuestro website.

### AQUÍ

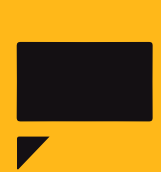

Revisa nuestra preguntas frecuentes o contacta a un asesor de soporte en Contacto UPN.

## AQUÍ